## **CARTE DES STATIONS**

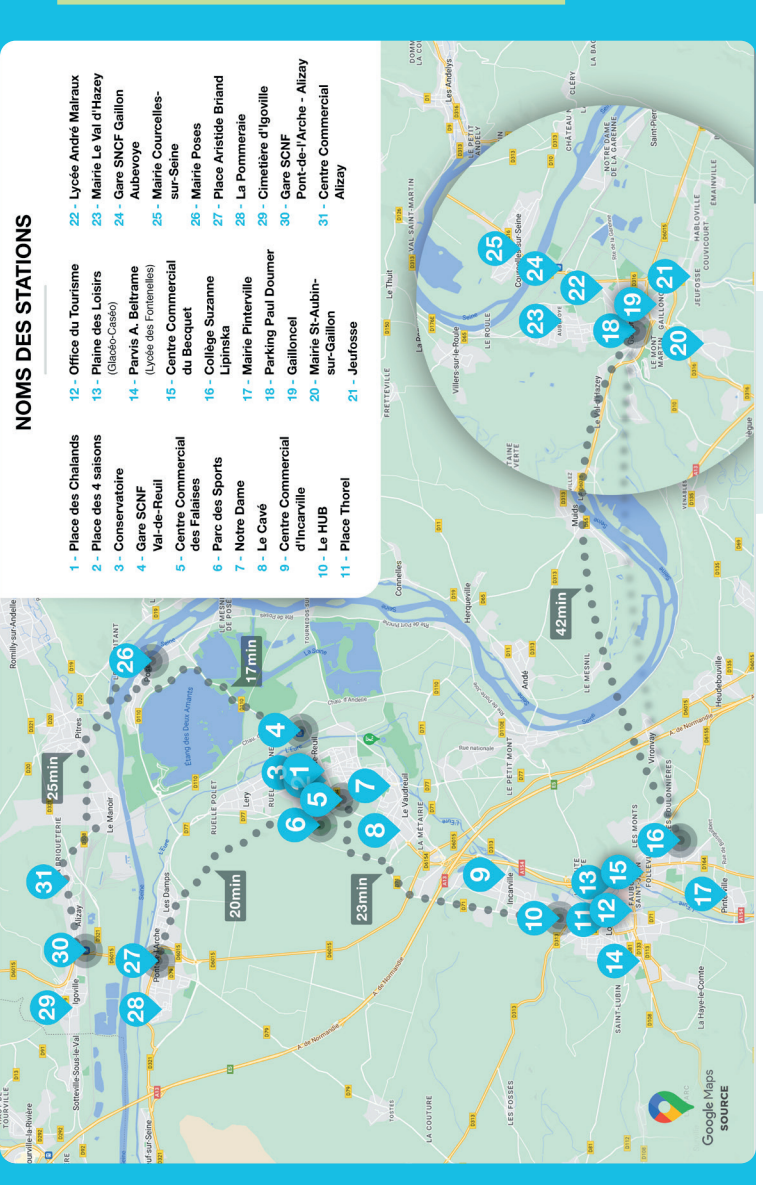

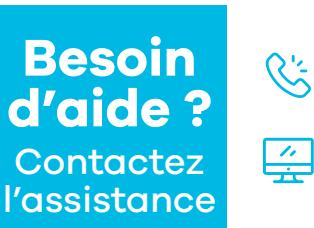

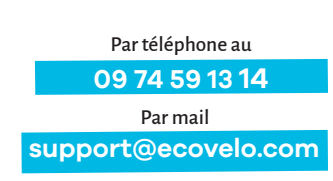

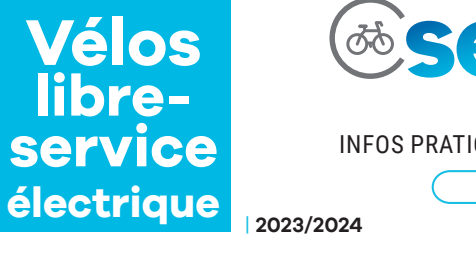

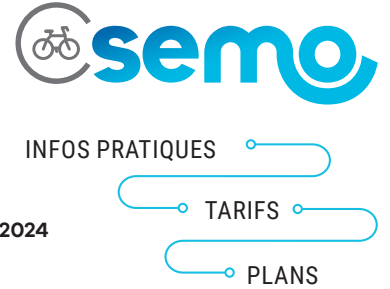

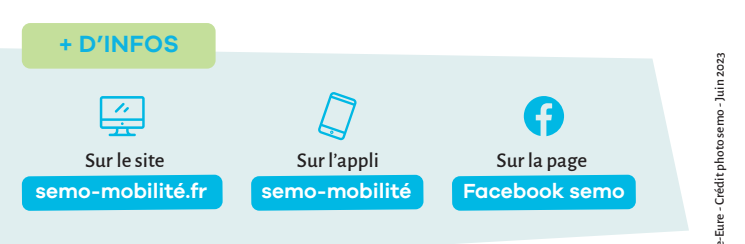

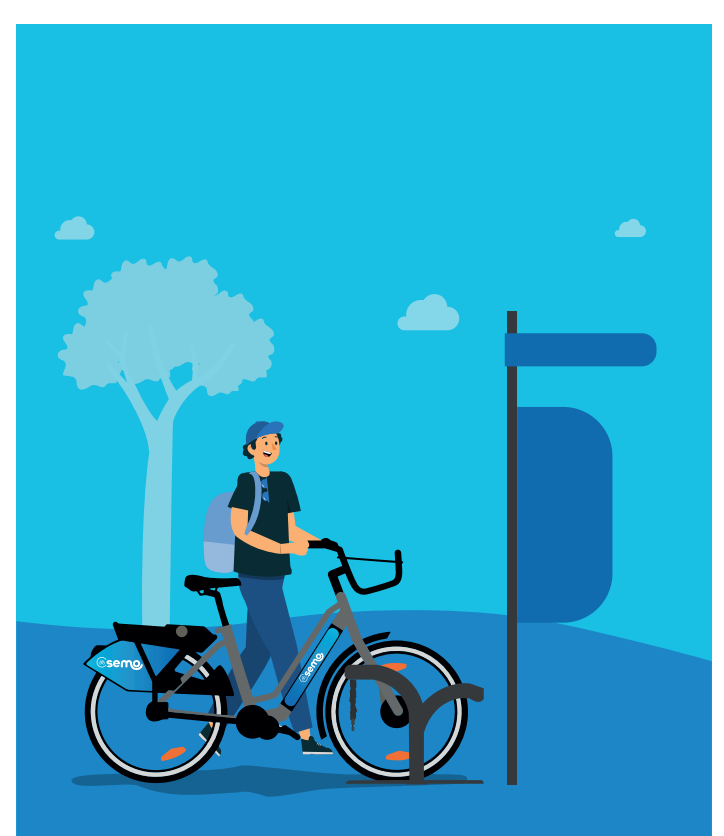

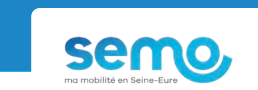

APPLI VÉLO

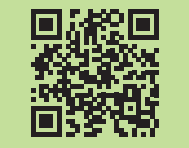

Scannez le QR Code avec votre smartphone pour télécharger l'appli **semo vélo - libre-service.** 

Disponible dans l'App Store et Google Play

ecovelo

Pour toute location, un dépôt de garantie de 150 € non encaissé est demandé. Il est possible d'obtenir vos factures sur l'application.

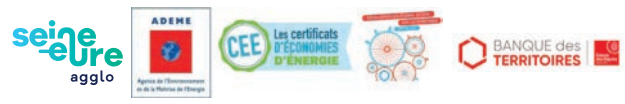

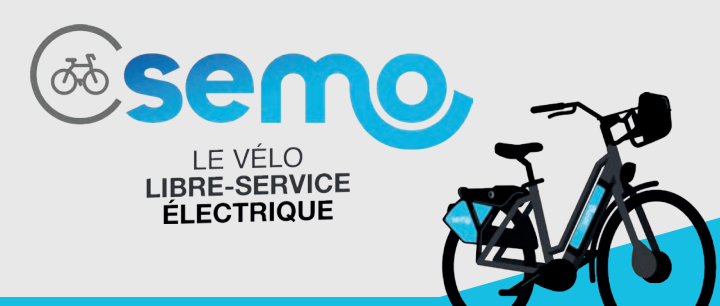

Prendre le vélo à une station et le déposer à une autre, c'est possible avec le vélo libre-service électrique, **disponible tous les jours de 4h à 22h.** 

### **COMMENT S'INSCRIRE ?**

> Sur l'application

semo vélo - libre-service

\_\_\_\_\_ ou \_\_\_\_\_

> Sur le site internet

semo.ecovelo.mobi 🟒

- > Créer un compte
- > Valider les CGU
- > Sélectionner le forfait
- > Ajouter votre carte d'identité
- > Ajouter votre carte bancaire

#### Besoin d'aide pour vous inscrire ?

Rendez-vous à aux agences semo : à Louviers, 6 rue de la Laiterie et à Gaillon, 4 place Aristide Briand

# **COMMENT ÇA MARCHE ?**

## **1** JE LOUE

### AVEC L'APP

Par la carte des stations :

- Sur l'application, cliquez sur la station où vous vous situez sur la carte
- Sur le vélo de votre choix, appuyez sur le bouton « START » du boîtier
- · Cliquez sur le bouton « CADENAS » de l'application en face du vélo sélectionné
- $\cdot\,$  Rentrez le code à 4 chiffres qui s'affiche sur l'application sur le boîtier du vélo

#### Avec le bouton louer :

- Sur l'application, cliquez sur le bouton « LOUER » en bas de la carte
- Rentrez le numéro du vélo que vous souhaitez louer et cliquez sur « DÉMARRER »
- Rentrez le code à 4 chiffres qui s'affiche sur l'application sur le boîtier du vélo

\_\_\_\_ ou \_\_\_\_

OU \_\_\_\_\_

#### AVEC SMS

- Sur le vélo de votre choix, appuyez sur le bouton « START » du boîtier
- Envoyez le numéro du vélo par SMS au +33 (0)7 55 53 69 99
- Rentrez le code de déverrouillage reçu sur le boîtier du vélo

#### AVEC BADGE OU CARTE ATOUMOD

- Sur le vélo de votre choix, appuyez sur le bouton
- « START » du boîtier
- Posez votre badge NFC ou carte Atoumod en bas à droite sur le boîtier du vélo

### > La chaîne se déverrouille

Pour la première utilisation du badge ou de la carte Atoumod, vous devez renseigner votre numéro de téléphone sur le boîtier du vélo afin de l'appairer à votre compte.

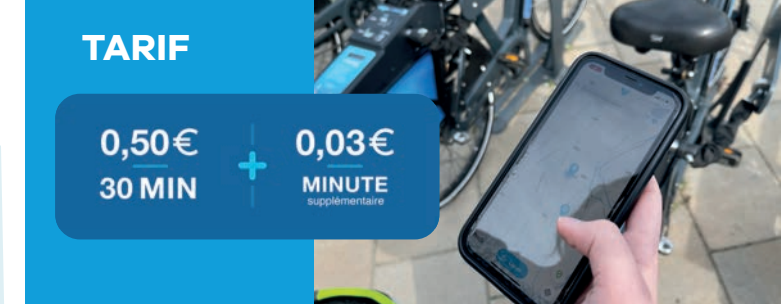

# **2** JE STATIONNE

- · Utilisez le chaîne du vélo pour le sécuriser en arrêt minute
- Débloquez le vélo avec le code de déverrouillage fourni sur l'application ou par SMS ou avec votre badge

ou .

Lors d'un arrêt minute, la location en cours continue de tourner.

## **③** JE RENDS

#### **SUR BORNE**

- · Insérez la chaîne de borne dans la serrure du vélo
- La chaîne se verrouille et le boîtier du vélo et la page du trajet sur l'appli affichent « trajet terminé »

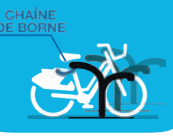

#### **EN STATION PLEINE**

- Attachez la chaîne embarquée d'un vélo (2) déjà en borne sur votre vélo (1)
- La chaîne se verrouille et le boîtier du vélo et la page du trajet sur l'application affichent « trajet terminé »

#### > Le vélo est rendu

#### En cas de problème de réseau :

- > Rendez le vélo sur une station ;
- > Sur l'appli, appuyez sur « demander un fin de trajet » ;
- > Sur le vélo, appuyez sur le bouton « START » du boîtier ;
- > Prenez une photo du vélo verrouillé sur la borne ;
- Le trajet prendra fin à l'heure de la demande après vérification du mainteneur.

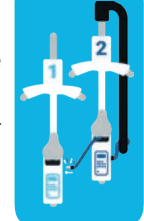

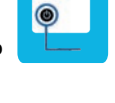

D)-DHEDALLE

....

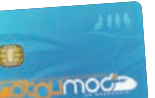

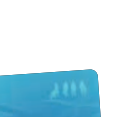